## **DX-80** Time Change Instructions

## Software Revision F2x This set of instructions will work for all software revisions

From any telephone:

1. Press Feature # \* and enter in your password. (Default password ########).

2. Press Show and enter 08 14.

3. Press **Save** then **Show**.

4. The option to change the **Year** will appear. If you do not need to change the year, press **Next**. If you need to change this value, press **Chg**, enter in two digits for the year and press **Save** then **Next**.

5. The option to change the **Month** will appear. If you do not need to change the month, press **Next**. If you need to change this value, press **Chg**, enter in two digits for the month and press **Save** then **Next**.

6. The option to change the **Day** will appear. If you do not need to change the date, press **Next**. If you need to change this value, press **Chg**, enter in two digits for the date and press **Save** then **Next**.

7. The option to change the **Weekday** will appear. If you do not need to change the weekday, press **Next**. If you need to change this value, press **Chg**, to select the weekday, and press **Next**.

8. The option to change the **Hour** will appear. Press **Chg** and enter in two digits for the hour in military format. Press **Save** then **Next**.

9. The option to change the **Minutes** will appear. Press **Chg** and enter in two digits for the minutes and press **Save** 

10. Press the **On/Off** button to take the phone out of programming mode.

## Software Revision F32 and later

From the attendant station or an phone with attendant password:

- 1. Press **Feature #0** from the telephone dialpad. You will be prompted to enter the **Tenant Group**number. This is typically **1**, however it can be set for Tenant Group 1-3.
- 2. Press Save and enter in the attendant password (default is 9999), then press Show.
- 3. Press the Next option until the display prompts you for the System Time. Press Show.
- 4. The last 2 digits of the year will be displayed. If you do not need to change the year, press **Next**. If you need to change this value, press **Chg**, enter in two digits for the year and press **Save** then **Next**.
- 5. The current month setting will be displayed. If you do not need to change the month, press **Next**. If you need to change this value, press **Chg** to cycle through the 12 months. When you reach the appropriate setting, press **Next**.
- 6. The display will show the currently programmed day of the month. If you do not need to change the date, press **Next**. If you need to change this value, press **Chg**, enter in two digits for the date and press **Save** then **Next**.
- 7. The day of the week (Sat Sun) will now be displayed. If you do not need to change the day, press **Next**. If you need to change this value, press **Chg** to cycle through the days of the week. When you reach the appropriate setting, press **Next**.
- 8. The current hour will be displayed. Press **Chg** and enter in two digits for the hour in military format. Press **Save** and **Next**.
- 9. The display will now show the programmed minutes. If you do not need to change the minutes, press **Next.** If you need to change this value, press **Chg** and enter in two digits for the minutes (01-59). Press **Save** then **Next**.

10. You will be returned to the top level off System Time. To exit Attendant Administration, pres **On/Off** button twice.